#### TUTORIEL LSU Auteur : Florent WEHRLI Disponible ici

# COMMENT Y ACCÉDER ?

- Se connecter sur le PIAL (de votre académie) : https://pial.ac-nancy-metz.fr
- Saisir son identifiant et son mot de passe.
- Aller dans le bouquet de services (logo avec les engrenages).
- Choisir portail ARENA
- Enfin choisir Accès au livret scolaire unique.

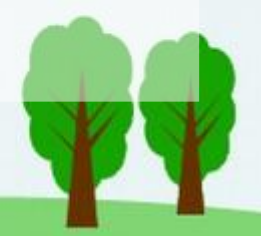

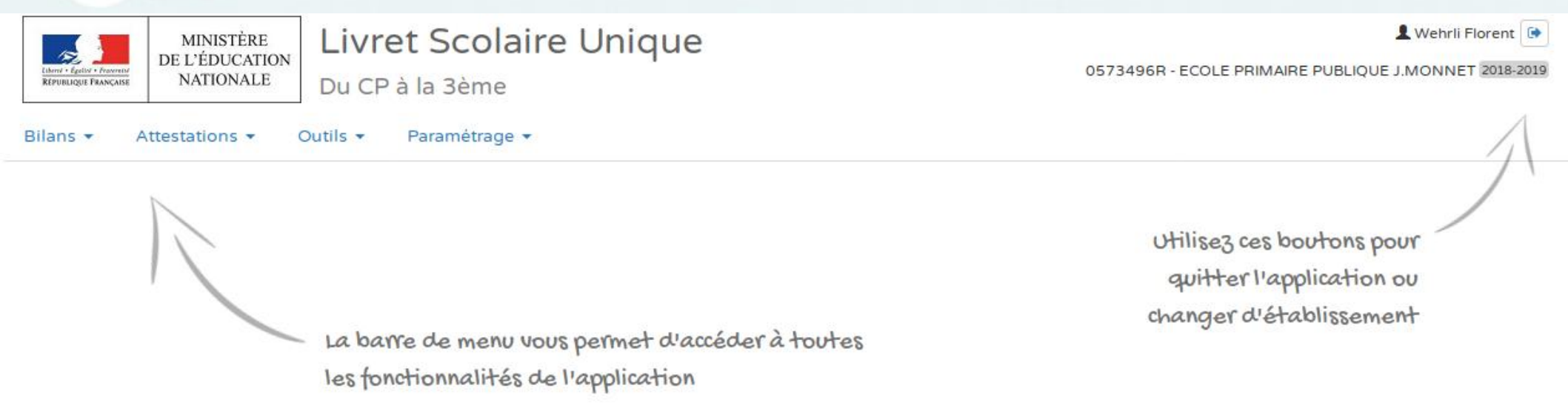

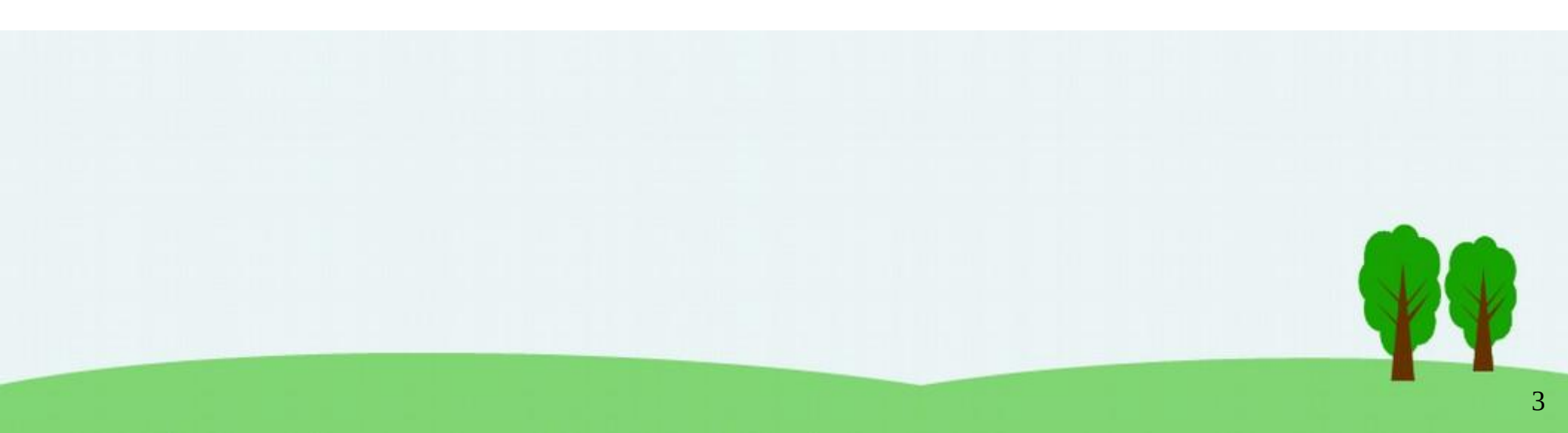

#### Ajouter des compétences à évaluer

- Menu Bilans
- Choisir Saisie collective éléments de programme.
- Dans les 3 listes déroulantes, choisir son niveau, sa période et le domaine.
- Cliquer sur le crayon.
- En-dessous des compétences déjà présentes, cliquer sur ajouter un élément.
- Afficher l'aide à la saisie, permet de choisir des éléments des programmes.
- Cliquer en haut à droite (à côté du crayon) sur la disquette pour enregistrer la compétence.

| (←) → C' ŵ             | 🛈 🔒 https://portail.ac-nancy-metz.fr/lsun/#!/bilans/sa                      | ♥ ☆ Q          | Rechercher        | lii\ D. 😇 | 🛨 🐵 🗊        | <ul> <li>€ Ω ♥ □</li> </ul> |
|------------------------|-----------------------------------------------------------------------------|----------------|-------------------|-----------|--------------|-----------------------------|
| A Most Visited 🗘 Les p | plus visités   🖨 Espace kids ASRI éduc 📓 PrimTux 🌐 http:                    | s://www.ookood |                   |           |              |                             |
|                        |                                                                             | CE1            | • 2018/2019 - 9   | 51 •      | Langage oral | •                           |
| Enseignant(            | (e) : M. Wehrli                                                             |                |                   |           |              |                             |
| Classe en              | tière                                                                       |                |                   |           |              | •                           |
| Elément                | ts de programme                                                             |                | Elèves            |           |              |                             |
| Écoute                 | er pour comprendre des messages oraux ou des textes lus par un adulte       |                | g Tous les élèves | ł         |              | >                           |
|                        |                                                                             | 74 / 300       |                   |           |              |                             |
| Dire p                 | our être entendu et compris                                                 |                |                   |           |              |                             |
|                        |                                                                             | 33 / 300       |                   |           |              |                             |
| Partici                | iper à des échanges dans des situations diversifiées                        |                |                   |           |              |                             |
|                        |                                                                             | 58 / 300       |                   |           |              |                             |
| Récite                 | er des textes en prose ou des poèmes, en les interprétant par l'intonation. |                |                   |           |              |                             |
| Appl                   | liquer la programmation + Ajouter un élément > Afficher l'aide à la sa      | 80 / 300       |                   |           |              |                             |

PP

## Évaluer des compétences

- Menu Bilans
- Choisir Saisie collective des acquis scolaires.
- Dans les 3 listes déroulantes, choisir son niveau, sa période et le domaine.
- Cliquer sur le crayon.
- Pour saisir la même appréciation pour tous les élèves, choisir de cocher la case au-dessus de la liste des élèves.
- Modifier directement, en décochant puis cochant, les élèves n'ayant pas la même appréciation.
- Cliquer en haut à droite (à côté du crayon) sur la disquette pour enregistrer.

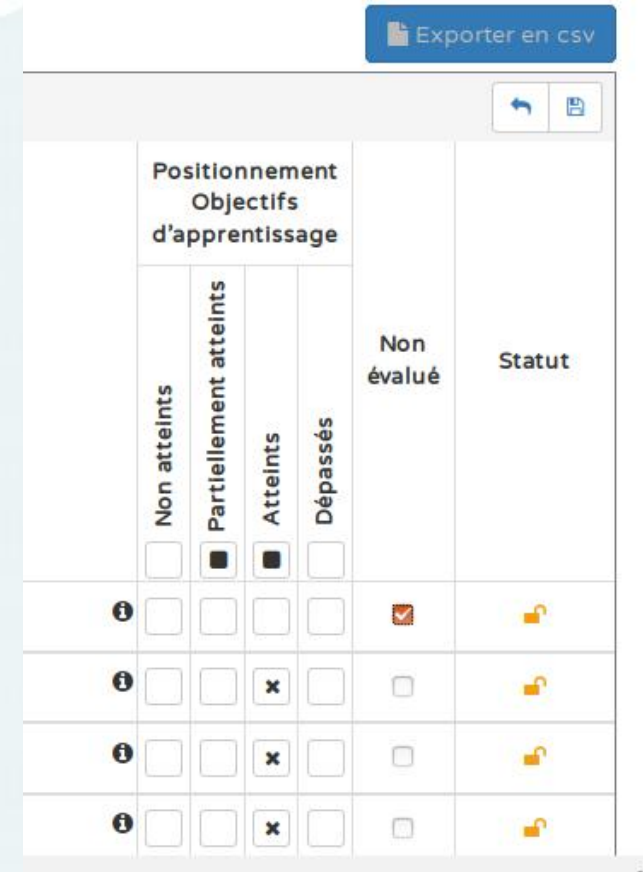

v18.3.C

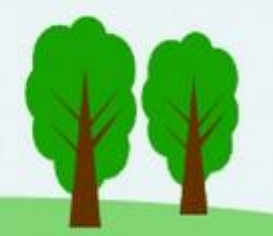

## Télécharger ou imprimer un livret

- Menu Bilans
- Choisir Saisie individuelle et recherche de bilans.
- Dans les 2 listes déroulantes, choisir son niveau et sa période.
- Cliquer sur le cadenas pour verrouiller le bilan.
- Cliquer sur le crayon.
- Choisir de l'enregistrer (pour le sauvegarder ou l'envoyer par courriel) ou de l'ouvrir avec votre éditeur pdf (pour l'imprimer).

## Verrouiller le livret d'un élève

Pour verrouiller un bilan, il faut avoir saisi au moins :

- Au moins 3 domaines doivent être complets
- Un positionnement sur le sous-domaine "Lecture et compréhension de l'écrit" du domaine "Français"
- Un positionnement sur le sous-domaine "Nombres et calcul" du domaine "Mathématiques"

## Verrouiller le livret d'un élève (suite)

- Un positionnement sur le domaine "Éducation physique et sportive"
- Un positionnement sur le sous-domaine "Découvrir quelques aspects culturels de la langue" du domaine "Langues vivantes"
- Un positionnement sur le sous-domaine "Arts plastiques" du domaine "Enseignements artistiques"
- Le champ "Appréciation générale sur la progression de l'élève" »

## Appréciation générale de l'élève

- Lorsque tous les domaines d'enseignements sont saisis, le Professeur met une appréciation générale.
- Pour ce faire en haut du LSU de l'élève, cliquer sur « Verso»
- L'enseignant, en cliquant sur le crayon, il met une « appréciation générale sur la progression de l'élève »

#### Informer des modalités d'accompagnement pédagogiques spécifiques

Avant de verrouiller la saisie de votre élève, vous pouvez y indiquer si l'élève a bénéficié :

- Toujours au verso du bilan de l'élève.
- Cliquer sur « modalités d'accompagnement spécifiques »
- Vous pouvez choisir PAP, un PPRE, un PAI, une aide du RASED.
- PPS (projet personnel de scolarisation)
- S'il est en ULIS
- S'il est en UPEZA (unités pédagogiques pour élèves allophones arrivants).